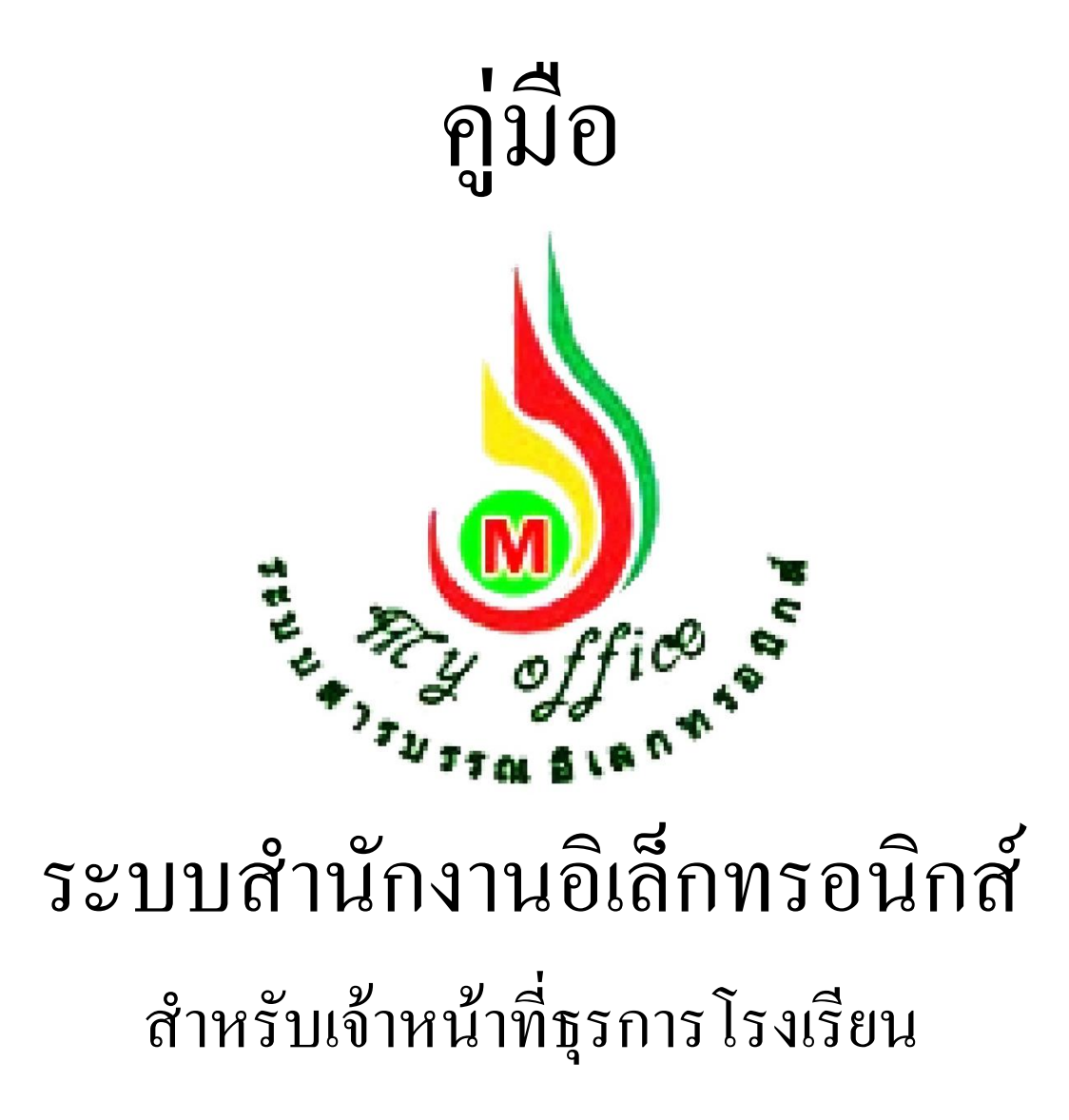

สำนักงานเขตพื้นที่การศึกษาประถมศึกษากรุงเทพมหานคร สำนักงานคณะกรรมการการศึกษาขั้นพื้นฐาน กระทรวงศึกษาธิการ

<u>ลิขสิทธิ์ โดย นายทวีรัตน์ เทพนะ</u>

Tel. 0878373794 e-mail : taweerath2008@hotmail.com

## การรับหนังสือราชการ

1. เมื่อเข้าระบบ myoffice

| 5 U | ser Lo     | gin       |
|-----|------------|-----------|
|     | ชื่อผู้ใช้ | school001 |
|     | รหัสผ่าน   |           |
|     | dt6        | dt6       |
|     |            | เข้าระบบ  |
| 0   | 94 94      |           |

- 2. คลิกเมนูแฟ้มหนังสือราชการ
- หนังสือรอดำเนินการ
  แฟ้มหนังสือราชการ 1 เรื่อง

  - แฟ้มหนังสือเวียน <u>1</u> เรื่อง
  - แพ้มหนังสือจาก ร.ร. <u>1</u> เรื่อง
- 3. ปรากฏรายการหนังสือราชการที่ส่งถึงโรงเรียน

|   | เลขหนังสือ | เรื่อง                   | ว/ด/ป/ที่ส่ง | จาก                | ดูหนังสือ | สถานะ     |
|---|------------|--------------------------|--------------|--------------------|-----------|-----------|
| - | 04232/1    | สำรวจข้อมูลนักเรียนยากจน | 27 W.U. 2559 | นายอิศราวุฒ ส้มช่า | Q         | ยังไม่รับ |

 คลิกดูหนังสือ ปรากฏรายละเอียดหนังสือพร้อมเอกสารแนบ ให้ดาวน์โหลดเอกสารนำไปดำเนินการ ต่อไป แล้วคลิกลงทะเบียนรับ เมื่อลงทะเบียนรับแล้ว รายการหนังสือเข้าจะไปจัดเก็บในแฟ้มรับ หนังสือจากเขต

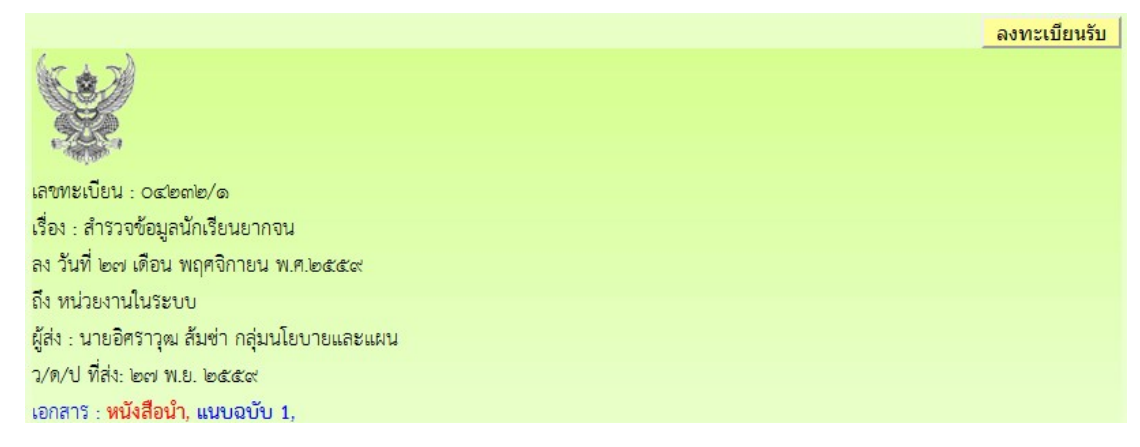

หมายเหตุ การรับหนังสือเวียนและหนังสือจากโรงเรียน ใช้แนวปฏิบัติเดียวกัน

### การส่งหนังสือราชการ

1. เมื่อเข้าระบบ myoffice

| 🥵 User Lo  | gin       |
|------------|-----------|
| ชื่อผู้ใช้ | school001 |
| รหัสผ่าน   |           |
| dt6        | dt6       |
|            | เข้าระบบ  |

2. คลิกเมนูส่งหนังสือถึงเขต

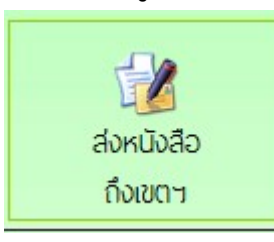

ปรากฏหน้าต่างฟอร์ม กรอกข้อมูลรายการตามฟอร์ม แล้วคลิกบันทึกส่งเอกสาร

|                 | สงหนงสอถงสานกงาน                             |
|-----------------|----------------------------------------------|
| ประเภท :        | 💿 🔜 ปกติ 🔿 🔜 ด่วน 🔿 📕 ด่วนมาก 🔿 📕 ด่วนที่สุด |
| เรื่อง :        | สำรวจข้อมูลนักเรียนยากจน                     |
| เลขที่หนังสือ : | 040416.12/1                                  |
| ลงวันที่ :      | 2016-11-27                                   |
| ស្ដ័ឥง :        | โรงเรียนวัดยางเอน                            |
| ถึงกลุ่ม :      | กลุ่มนโยบายและแผน 🔽                          |
| หนังสือน้ำ :    | เรียกดู <mark>หนังสือเชิญรร.pdf</mark>       |
| เอกสารแนบ 1 :   | เรียกดู <mark>ไม่มีไฟล์ที่ถูกเลือก</mark>    |
| เอกสารแนบ 2 :   | เรียกดู <mark>ไม่มีไฟล์ที่ถูกเลือก</mark>    |
| เอกสารแนบ 3 :   | เรียกดู <mark>ไม่มีไฟล์ที่ถูกเลือก</mark>    |
|                 | บันทึกส่งเอกสาร                              |

 ปรากฏหน้าต่างตรวจสอบหนังสือส่ง ตรวจสอบรายการและเอกสารแนบ ถ้าผิดให้คลิกแก้ไขแล้ว ดำเนินการใหม่ ถ้าถูกต้องแล้วคลิกกลับหน้าแรก รายการเอกสารที่ส่งไปถึงเขต จะเก็บไว้ที่แฟ้ม หนังสือส่งเขต

| ตรวจสอบหนังสือส่ง                                                                                                    |             |
|----------------------------------------------------------------------------------------------------|-------------|
| LL CONTRACTOR OF CONTRACTOR OF CONTRACTOR OF CONTRACTOR OF CONTRACTOR OF CONTRACTOR OF CONTRACTOR OF CONTRACTOR                                          | ก้ไขหนังสือ |
| เลขที่หนังสือ : 040416.12/1                                                                                                    |             |
| <b>ลงวันที่ :</b> 27 พฤศจิกายน 2559                                                                                                    |             |
| <b>เรื่อง</b> : สำรวจข้อมูลนักเรียนยากจน                                                                                                    |             |
| ผู้ส่ง : โรงเรียนวัดยางเอน                                                                                                    |             |
| ส่งถึง : กลุ่มนโยบายและแผน                                                                                                    |             |
| เอกสารแนบ : หนังสือน้ำ ,                                                                                                    |             |
| ลงวันที่ : 27 พฤศจิกายน 2559<br>เรื่อง : สำรวจข้อมูลนักเรียนยากจน<br>ผู้ส่ง : โรงเรียนวัดยางเอน<br>ส่งถึง : กลุ่มนโยบายและแผน<br>เอกสารแนบ : หนังสือนำ , |             |

หมายเหตุ การส่งหนังสือถึงโรงเรียน ดำเนินการลักษณะเดียวกันกับหนังสือส่งเขต

# หนังสือส่งคืนจากเขตพื้นที่การศึกษา

- เมื่อเข้าระบบ ที่เมนูหนังสือรอดำเนินการ ถ้ามีรายการหนังสือส่งคืน ให้คลิกเมนูนี้เพื่อดูรายละเอียดและ แก้ไข
- 🍀 หนังสือรอดำเนินการ
  - แฟ้มหนังสือเวียน <u>1</u> เรื่อง
  - แฟ้มหนังสือส่งคืน <u>1</u> เรื่อง
  - แฟ้มหนังสือจาก ร.ร. <u>1</u> เรื่อง
- ปรากฏรายการเอกสาร และแสดงการแจ้งให้แก้ไข เมื่อดำเนินการจัดการเอกสารที่แก้ไขเรียบร้อยแล้ว คลิกแก้ไขเพื่อส่งให้กับเขตพื้นที่การศึกษาอีกครั้ง

| แก้ไขส่งหนังสือถึงสำนักงาน |                                 |                           |  |
|----------------------------|---------------------------------|---------------------------|--|
| ประเภท :                   | 💿 🔜 ปกติ 🔿 🔜 ด่วน 🔿 📕 ด่วนมาก   | 🔿 📕 ด่วนที่สุด            |  |
| เรื่อง :                   | สำรวจข้อมูลนักเรียนยากจน        |                           |  |
| เลขที่หนังสือ :            | 040416.12/1                     |                           |  |
| ลงวันที่ :                 | 2016-11-27                      |                           |  |
| ผู้ส่ง :                   | โรงเรียนวัดยางเอน               |                           |  |
| ถึงกลุ่ม :                 | กลุ่มนโยบายและแผน 🗸             |                           |  |
| หนังสือนำ :                | เรียกดู ไม่มีไฟล์ที่ถูกเลือก    | 025591127_174301_1928.pdf |  |
| เอกสารแนบ 1 :              | เรียกดู คำสังแต่งตั้งกรรมกา.doc |                           |  |
| เอกสารแนบ 2 :              | เรียกดู ไม่มีไฟล์ที่ถูกเลือก    |                           |  |
| เอกสารแนบ 3 :              | เรียกดู ไม่มีไฟล์ที่ถูกเลือก    |                           |  |
|                            | บันทึกส่งเอกสาร                 |                           |  |
|                            |                                 |                           |  |

หมายเหตุ รายการเอกสารที่ส่งคืนไม่ต้องดำเนินการส่งใหม่ ให้ดำเนินการแก้ไขเอกสารฉบับเดิม

## การใช้งานของธุรการโรงเรียนเกี่ยวกับหนังสือ

#### 1. มนูด้านซ้ายมือ เอกสารรอดำเนินการ

เมนูที่ 1 หนังสือราชการ หมายถึง หนังสือที่ส่งจากเขตพื้นที่การศึกษาถึงโรงเรียน จะแสดงจำนวน หนังสือให้เห็น ถ้าธุรการยังไม่ลงทะเบียนรับ

เมนูที่ 2 หนังสือเวียน เป็นหนังสือที่ส่งเวียนจากเชตพื้นที่ ประเภทหนังสือที่ไม่มีเลขที่เอกสาร เช่น การ ทวงงานโรงเรียน

เมนูที่ 3 หนังสือจาก ร.ร. เป็นเมนูหนังสือที่ส่งจากโรงเรียนด้วยกัน

เมนูที่ 4 หนังสือส่งคืน เป็นรายการที่ทางหน่วยงานส่งหนังสือคืนให้แก้ไข ในกรณีหนังสือที่ส่งไปมีรายการ ที่ผิด

### 2. เมนูด้านขวามือเป็นเมนู แฟ้มรายงานระดับโรงเรียน ประกอบด้วย

1.ฟ้มส่งหนังสือถึงเขต เป็นเมนูดูรายการหนังสือที่ส่งจากโรงเรียนไปถึงเขตๆ

2.แฟ้มรับหนังสือจากเขต เป็นเมนูเก็บหนังสือราชการจากเขตาที่ลงทะเบียนจัดเก็บแล้ว

3.แฟ้มรับหนังสือ เป็นเมนูหนังสือเวียนที่บุคลากรเขตฯส่งให้โรงเรียนที่มีการลงทะเบียนจัดเก็บแล้ว

4.แฟ้มส่งหนังสือถึงโรงเรียน เป็นเมนูที่จัดเก็บเอกสารหนังสือส่งของโรงเรียนที่ส่งไปให้โรงเรียนในสังกัด ...

เดียวกัน

5.แฟ้มรับหนังสือจากโรงเรียน เป็นเมนูจัดเก็บหนังสือที่โรงเรียนต่างๆส่งถึงและธุรการลงทะเบียนรับแล้ว

## การจัดทำรายชื่อข้าราชการครูและบุคลากรของโรงเรียน

#### 1. เมื่อเข้าระบบแล้ว คลิกเมนูจัดการบุคลากร

- 🖻 รายงานระดับโรงเรียน
  - แฟ้มส่งหนังสือถึงเขต
  - แฟ้มรับหนังสือจากเขต
  - แฟ้มรับหนังสือเวียน
  - แฟ้มส่งหนังสือถึงโรงเรียน
  - แฟ้มรับหนังสือจากโรงเรียน
  - จัดการบุคลากรโรงเรียน
  - สถิติไปราชการของโรเงรียน

#### 2. ปรากฏหน้าที่แสดงรายชื่อของข้าราชการครูและบุคลากร คลิกเพิ่มผุ้ใช้ใหม่

|                  | ทะเบียนบุคลากรของโรงเรียนโรงเรียนวัดยางเอน |                   |                              |         |         |        |
|------------------|--------------------------------------------|-------------------|------------------------------|---------|---------|--------|
| 👥 เพิ่มผู้       | ใช้ใหม่ 🔮 จัดกา                            | ารบุคลากรในอดีต   |                              |         |         |        |
| แก้ไข <b>ที่</b> | ชื่อผู้ใข้                                 | ชื่อ - นามสกุล    | ตำแหน่ง                      | ลายเซ็น | จัดการ  | การใช้ |
| 1                | bsch0001                                   | นายวิชิต ศรีสมุทร | ผู้อำนวยการโรงเรียนวัดยางเอน | TTY:    | ลายเซ็น | ปิด    |

3. ปรากฏฟอรีมให้กรอกรายละเอียดผู้ใช้ กรอกรายละเอียดตามฟอร์ม แล้วคลิกเพิ่มสมาชิก

#### (ชื่อผู้ใช้ให้ใช้เลขประชาชน 13 หลัก)

|                        | เพิ่มบุคลากรโรงเรียนวัดยางเอน |                                         |
|------------------------|-------------------------------|-----------------------------------------|
| ชื่อผู้ใช้ :           | 3900200457272                 | ] *** ภาษาอังกฤษหรือตัวเลข ห้ามเว้นวรรค |
| รหัสผ่าน :             | •••••                         | *** ภาษาอังกฤษ/ตัวเลข                   |
| ชื่อ - นามสกุล :       | นายมานบ มากน้อย               | ้***ภาษาไทย                             |
| <mark>ตำแหน่ง</mark> : | P5 V                          |                                         |
| กลุ่ม :                | ครูและบุคลากรทางการศึกษา 🗸    |                                         |
| ฝ่าย :                 | ฝ่ายบริหารทั่วไป 🗸            |                                         |
|                        | 🔿 ผ.อ.ร.ร./รักษาราชการแทน     |                                         |
| สิทธิการใช้ :          | О รอง ผอ.โรงเรียน             |                                         |
|                        | 💿 ครูและบุคลากร               |                                         |
|                        | เพิ่มสมาชิก                   |                                         |

ดำเนินการเพิ่มผู้ใช้จนครบทุกคน และห้ามนำเอาชื่อผู้ใช้ของสารบรรณโรงเรียนไปใช้เป็นอันขาด

 หลังจากเพิ่มชื่อเสร็จแล้ว ให้เพิ่มลายเซ็น โดยตัดเฉพาะลายเซ็นเป็นไฟล์ภาพขนาดพอเหมาะ แล้ว คลิกที่ ลายเซ็น เพื่ออับดหลดลายเซ็นขึ้นระบบ ลายเซ็นสามารถเปลี่ยนแปลงได้ตลอด

|   | -11         |       |                 |          | 📵 สำนักงานเขตพื้นที่การศึกษาประกมศึกษาสู่โขทัย เขต ๑ - Mozilla Firefox — 🛛 🗙 |     | 1=001 | 1100 0 0 0000 | 366111130100 |
|---|-------------|-------|-----------------|----------|------------------------------------------------------------------------------|-----|-------|---------------|--------------|
| 1 | î кù        | ่าแ   | รก 🔎 ข่าวปร     | ะชาสัมง  | ①   127.0.0.1/myoffice/2559/popup2.php?name=usersch&file=signature2&sh       |     |       |               | พู้ดูแลระเ   |
|   | 👥 เพิ่ง     | มผู้ไ | ใช้ใหม่ 盤 จัดกา | ารบุคลาเ | ปีดหน้าต่างนี้                                                               |     |       |               |              |
|   | แก้ไข       | ที่   | ชื่อผู้ใข้      |          |                                                                              | 1   |       | จัดการ        | การใช้       |
|   |             | 1     | bsch0001        | นายวิชิต | แก้ไขลายเช็นต์ ของ<br>นายมานบ มากน้อย                                        | 1:  |       | ลายเซ็น       | ปิด          |
|   | <b>(11)</b> | 2     | 1640100127200   | ปียวรรถ  | เรียกดู ไม่มีไฟล์ที่ถูกเลือก<br>มันทึกการแก้ไข                               | 90  | ł     | ลายเซ็น       | <u>ป</u> ีด  |
|   | alle.       | 3     | 3900200457272   | นายมาเ   |                                                                              | nd! |       | ลายเซ็น       | ปิด          |
|   |             |       |                 |          | <                                                                            |     |       |               |              |

#### 5. กรณีครูย้าย

-หากย้ายไปนอกเขตพื้นที่ หรือลาออก เกษียณ ให้ดำเนินการปิดการใช้งาน

-ถ้าย้ายภายในเขตพื้นที่ ธุรการดำเนินการย้ายครูออกไปยังสถานศึกษาใหม่ หรือ ให้ครูทำการย้าย ตัวเองโดยการแก้ไขข้อมูลส่วนตัว

### การแก้ไขข้อมูลส่วนตัว

กรณีต้องการเปลี่ยน PASSWORD หรือ ย้ายสถานที่ทำงาน

1.เมื่อเข้าระบบแล้ว ให้คลิก เมนู แก้ไขข้อมูลส่วนตัว

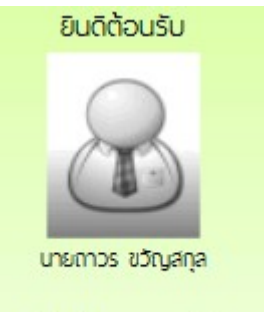

#### แก้ไขข้อมูลสวนตัว

2.ปรากฏหน้าต่างฟอร์มข้อมูล่วนตัว สามารถเปลี่ยนรหัสผ่าน หรือ ย้ายโรงเรียนที่ได้รับย้ายไปดำรง ตำแหน่งได้ ตามสภาพที่เป็นปัจจุบัน แล้วคลิกแก้ไขข้อมูล

| ชื่อผู้ใช้ :             | school001          |  |
|--------------------------|--------------------|--|
| รหัส <mark>ผ่าน</mark> : |                    |  |
| ชื่อ :                   | โรงเรียนวัดยางเอน  |  |
| อีเมล์ :                 | rrr@ddd.com        |  |
|                          | แก้ไขข้อมูลส่วนตัว |  |
|                          |                    |  |